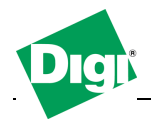

## 1. Authentication

The Digi Passport unit supports multiple methods of user authentication, including local, TACACS+, RADIUS, RADIUS Down-Local, LDAP, Kerberos, and Custom PAM. The authentication protocol depends on the environment.

#### 2. LDAP Authentication

The Digi Passport unit supports authenticating against an LDAP-based database, including LDAP systems running on Linux servers, and Microsoft systems running the Microsoft Active Directory with the LDAP gateway ADAM (Active Directory Application Mode).

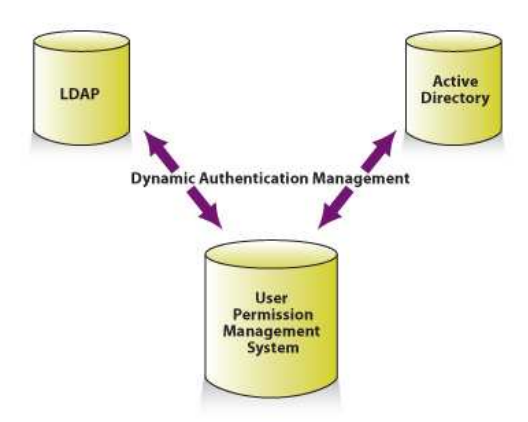

If the Digi Passport unit authenticates against an LDAP directory, all users must be configured in a single container. The Digi Passport unit will extend the username using the LDAP search base and authenticate the user.

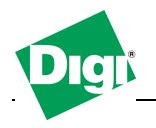

### 3. LDAP Configuration Example

For example, consider a domain named **dilbert.com**. The LDAP server is at **10.1.1.1**. All users with access to the Digi Passport unit are located in the container **USA Users**.

The LDAP authentication for users of the domain is configured as follows:

Authentication method: LDAP server First LDAP Server 10.1.1.1 Second LDAP Server LDAP search base: cn=users,dc=labtest,dc=digi,dc=com Domain name for active directory:

If the LDAP database resides on a Microsoft system, the Domain name for the active directory (in the above example, **dilbert.com**) must be configured.

If using a non-Microsoft system, do not use this setting, as it changes the LDAP to comply with Microsoft syntax.

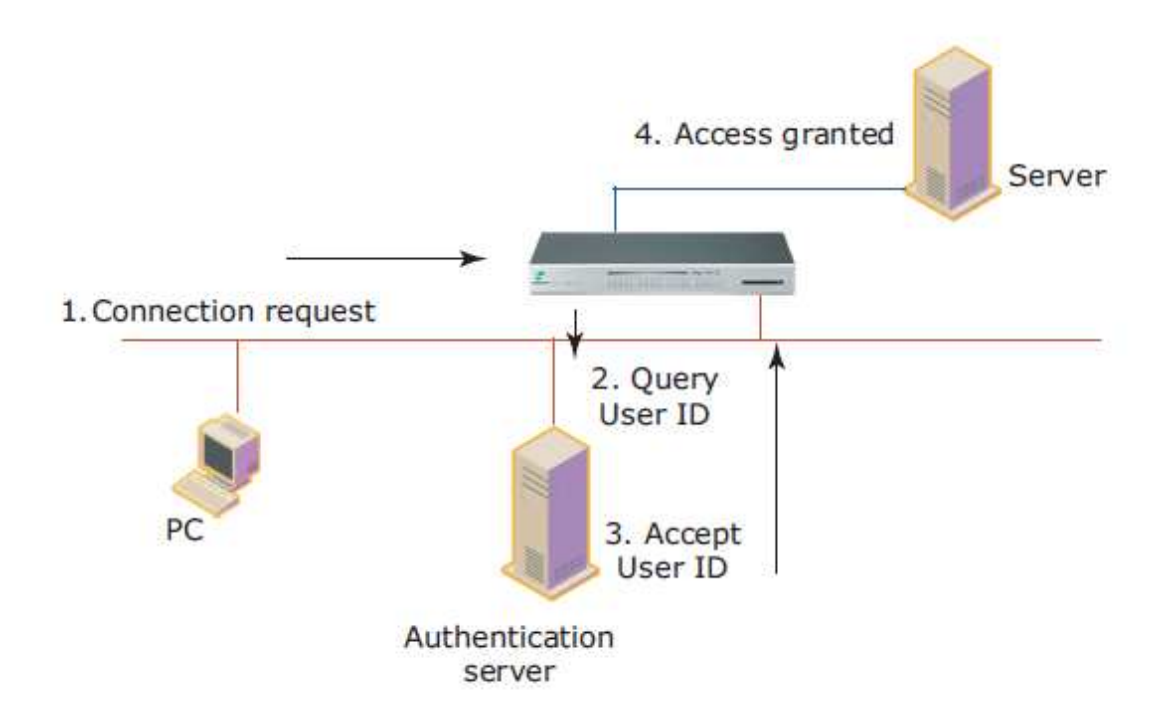

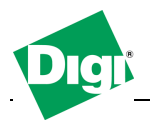

## 4. LDAP Setup Screenshots

# 4.1 Configure Digi Passport for LDAP

| User : root                                                                                                    | Web server configuration                                                                                                    |                                                                                                    |                                   |  |  |  |
|----------------------------------------------------------------------------------------------------|----------------------------------------------------------------------------------------------------|----------------------------------------------------------------------------------------------------|-----------------------------------|--|--|--|
|                                                                                                    | / network / web                                                                                                    |                                                                                                    |                                   |  |  |  |
| Network<br>IP configuration<br>SMMP configuration<br>Dynamic DNS configuration<br>SMTP configuration<br>IP filtering configuration<br>NFS server configuration                                                                              | Web page refresh rate for statistics data<br>display (0-1800 seconds, 0 for no refresh):<br>Login timeout (0-1440 minutes, 0 for<br>unlimited):<br>Blocking time for suspicious intruder (0-<br>720 hours, 0 for non-blocking):<br>Authentication                                                    | 10<br>60<br>5                                                                                                    | second(s)<br>minute(s)<br>hour(s) |  |  |  |
| Samba configuration Web server configuration Ethernet configuration TCP service configuration PPP configuration Serial port Clustering Power controller Peripherals Custom menu System status & log System administration System statistics | Authentication method:<br>Secure LDAP:<br>First authentication server:<br>Second authentication server:<br>LDAP search base:<br>Domain name for active directory:<br>Eliminate root access:<br>Serial ports count on connection page (16-<br>90):<br>Web applet option:<br>HTTP port:<br>HTTPS port: | Local - LDAP serv<br>Disable<br>10.49.3.218<br>cn=users.DC=labte<br>labtest.digi.com<br>Disable<br>50<br>Built-in with SSH2<br>80 | er 💌                              |  |  |  |

## 4.2 User "bobm" is logged on

| User : bobm              | Serial port connection      |                             |                      |  |  |  |
|--------------------------|-----------------------------|-----------------------------|----------------------|--|--|--|
| Savial agent             | / serial / serial_connect   |                             |                      |  |  |  |
| Connection               | Peer: All peers 💌           |                             |                      |  |  |  |
| Power controller         | Slave name: Po              | t title:                    | Search               |  |  |  |
| System administration    | Port access menu connection |                             |                      |  |  |  |
| 1                        | Port access menu connection | Port access menu connection |                      |  |  |  |
| Login as a direrent user | Individual port connection  |                             |                      |  |  |  |
| Logode                   | Status Port# Title          | # of User                   | Comments             |  |  |  |
|                          | 1 Windows.Server.2003       | SAC.port1 0                 | < Not used >         |  |  |  |
|                          | 2 LINUX.digi-mandriva.p     | ort2 0                      | < Not used >         |  |  |  |
|                          | 3 DIGI RPM on Port 3        | 0                           | < Power controller > |  |  |  |
|                          | 4 Port Title #4             | 0                           | < Not used >         |  |  |  |
|                          | 5 Port Title #5             | 0                           | < Not used >         |  |  |  |
|                          | 6 Port Title #6             | 0                           | < Not used >         |  |  |  |
|                          | 7 Port Title #7             | 0                           | < Not used >         |  |  |  |
|                          | 8 Port Title #8             | 0                           | < Not used >         |  |  |  |
|                          | 9 Port Title #9             | 0                           | < Not used >         |  |  |  |
|                          | 10 Port Title #10           | 0                           | < Not used >         |  |  |  |
|                          | 11 Port Title #11           | 0                           | < Not used >         |  |  |  |
|                          | 12 Port Title #12           | 0                           | < Not used >         |  |  |  |
|                          | 13 Port Title #13           | 0                           | < Not used >         |  |  |  |
|                          | 14 Port Title #14           | 0                           | < Not used >         |  |  |  |
|                          | 15 Port Title #15           | 0                           | < Not used >         |  |  |  |

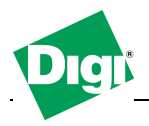

4.3 Setup and configure LDAP and Active Directory under Windows 2003

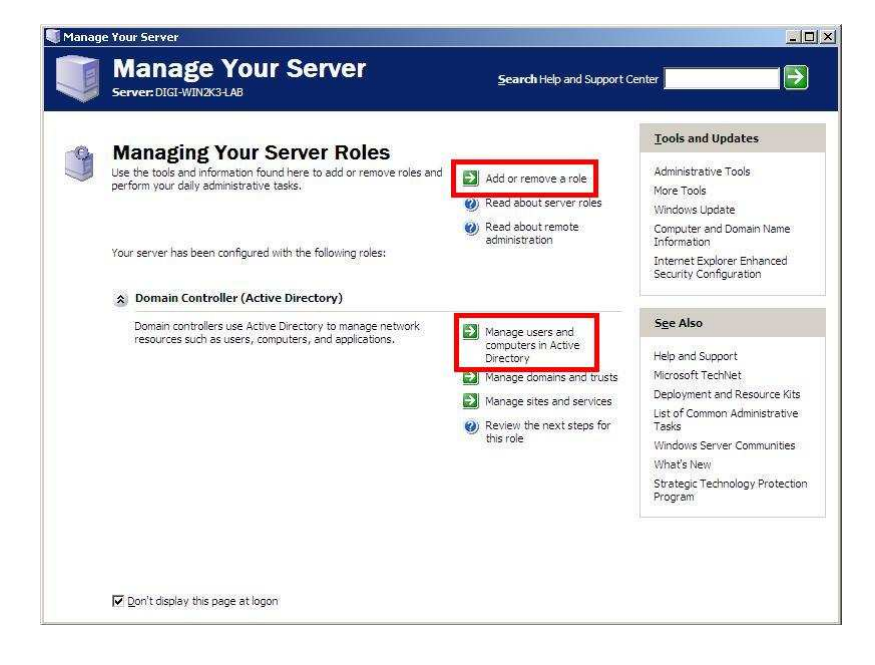

### 4.4 Activate LDAP and Active Directory under Windows 2003

| Approver Note Application Server (IIS, ASP.NET) Application server (IIS, ASP.NET) Application server (POP3, SMTP) I Terminal server Remote access / VPN server Domain Controller (Active Directory) DNS server I DMC server I DMC server I DMC server I DMC server I I DMC server I DMC server I DMC server I DMC s | No<br>No<br>No<br>No<br>No<br>No | Directory)<br>Domain controllers store directory data<br>and manage user logon processes and<br>directory searches. |  |  |
|----------------------------------------------------------------------------------------------------|----------------------------------|----------------------------------------------------------------------------------------------------|--|--|
| rile server<br>Print server<br>Application server (IIS, ASP.NET)<br>Mail server (POP3, SMTP)<br>Terminal server<br>Remote access / VPN server<br>Domain Controller (Active Directory)<br>DNS server<br>DMCD server                                                                                                    | NO<br>NO<br>NO<br>NO<br>NO       | Domain controllers store directory data<br>and manage user logon processes and<br>directory searches.               |  |  |
| Print Server<br>Application server (IIS, ASP.NET)<br>Mail server (POP3, SMTP)<br>Terminal server<br>Remote access / VPN server<br>Domain Controller (Active Directory)<br>DNS server<br>DMC server                                                                                                    | NO<br>NO<br>NO<br>NO<br>NO       | Domain controllers store directory data<br>and manage user logon processes and<br>directory searches,               |  |  |
| Application server (ID, ADP.NET)<br>Mail server (POP3, SMTP)<br>Terminal server<br>Remote access / VPN server<br>Domain Controller (Active Directory)<br>DNS server<br>UPC server                                                                                                    | No<br>No<br>No<br>No             | Domain controllers store directory data<br>and manage user logon processes and<br>directory searches.               |  |  |
| Mail server (POPS) BMTP)<br>Terminal server<br>Remote access / VPN server<br>Domain Controller (Active Directory)<br>DNS server<br>MCD server                                                                                                    | No<br>No<br>No                   | and manage user logon processes and<br>directory searches.                                                          |  |  |
| Remote access / VPN server<br>Domain Controller (Active Directory)<br>DNS server                                                                                                    | No<br>No                         | urectory searches,                                                                                                  |  |  |
| Domain Controller (Active Directory) DNS server DKCD server DKCD server                                                                                                    | No                               |                                                                                                    |  |  |
| DNS server                                                                                                    | V(C)                             | Read about domain controllers                                                                                       |  |  |
| DHCD conver                                                                                                    | NOL                              |                                                                                                    |  |  |
| LIEU E SEDICEL                                                                                                    | No                               |                                                                                                    |  |  |
| Streaming media server                                                                                                    | No                               |                                                                                                    |  |  |
| WINS server                                                                                                    | No                               |                                                                                                    |  |  |
|                                                                                                    |                                  |                                                                                                    |  |  |
|                                                                                                    |                                  |                                                                                                    |  |  |
|                                                                                                    |                                  |                                                                                                    |  |  |
|                                                                                                    |                                  |                                                                                                    |  |  |
|                                                                                                    |                                  |                                                                                                    |  |  |

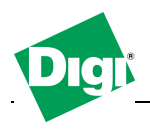

### 4.5 Use the Setup Wizard for LDAP and Active Directory

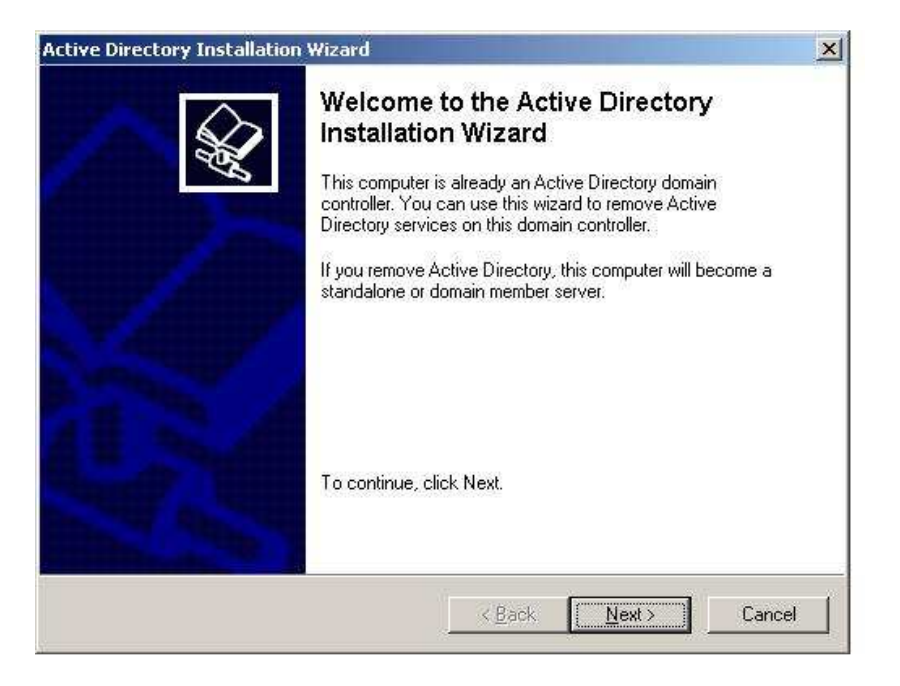

### 4.6 Administrate Users for Active Directory

| j Eile Action View Window He                                                                                                    | * p<br>  😭 🔟   🥳 🕅                        | 16766                  | ×                                 | <u>_6</u> |
|----------------------------------------------------------------------------------------------------|-------------------------------------------|------------------------|-----------------------------------|-----------|
| Active Directory Users and Computer                                                                                                    | Users 21 objects                          |                        |                                   |           |
| E 📄 Saved Queries                                                                                                    | Name                                      | Туре                   | Description                       |           |
| Bacesc. aigl. com     Bacesc. aigl. com     Bacesc. aigl. com     Bacesc. aigl. com     Computers     Computers     Compute | Administrator     Alex Beaume     Bad Boy | User<br>User<br>User   | Built-in account for admini       |           |
|                                                                                                    | C Bob Marley                              | User                   |                                   |           |
|                                                                                                    | Cert Publishers                           | Security Group<br>User | Members of this group are<br>digi |           |
|                                                                                                    | 22 Domain Admins                          | Security Group         | Designated administrators         |           |
|                                                                                                    | Domain Com                                | Security Group         | All workstations and serve        |           |
|                                                                                                    | Domain Cont                               | Security Group         | All domain controllers in th      |           |
|                                                                                                    | Domain Guests                             | Security Group         | All domain guests                 |           |
|                                                                                                    | Domain Users                              | Security Group         | All domain users                  |           |
|                                                                                                    | Enterprise A                              | Security Group         | Designated administrators         |           |
|                                                                                                    | Group Policy                              | Security Group         | Members in this group can         |           |
|                                                                                                    | Guest                                     | User                   | Built-in account for guest        |           |
|                                                                                                    | BHelpServices                             | Security Group         | Group for the Help and Su         |           |
|                                                                                                    | 🖸 Jen Doe                                 | User                   |                                   |           |
|                                                                                                    | 🖸 John Doe                                | User                   |                                   |           |
|                                                                                                    | RAS and IAS                               | Security Group         | Servers in this group can         |           |
|                                                                                                    | Schema Admins                             | Security Group         | Designated administrators         |           |
|                                                                                                    | SUPPORT_38                                | User                   | This is a vendor's account        |           |
|                                                                                                    | TelnetClients                             | Security Group         | Members of this group ha          |           |
|                                                                                                    | 10101                                     |                        |                                   |           |
| 1 1 1                                                                                                    |                                           |                        |                                   |           |